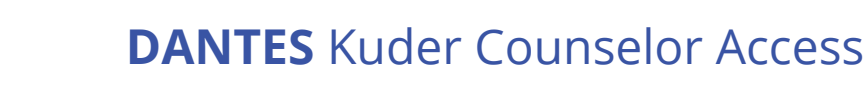

DOD VOIEd PROGRAMS

**To All Military Education Counselors** 

You are authorized to set up an account and take the interests, skills, and work values inventories via the **DANTES Career & Transition System** in order to understand the process and information when counseling military members on this program.

- To set up your **Counselor-Service Member Viewing Account**, please follow the 7 steps below.
- If you need Database Access, please email: dodhra-kuderjourney-dantes@mail.mil
- For Kuder Technical Assistance, please contact <a href="mailto:support@kuder.com">support@kuder.com</a> or 877.999.6227

## **REGISTRATION** (One-Time Process)

- 1. Go to dantes.kuder.com
- Click on the Area Create an Account button, and under the I am section, select a veteran or active member in the military.
- **3.** Click **Next Steps** *⊙*.
- 4. Fill out Step 1 of Registration:

| Create a New Account | ×                     |
|----------------------|-----------------------|
| l am                 | ~                     |
|                      | ★ Cancel Next Steps ⊖ |

- Years of Work Experience: Needs to be completed. Any amount will suffice.
- Current Rank/Rate: Needs to be check marked as Enlisted.
- Select **E1** from the next dropdown.
- **Branch:** Can be whatever your branch is. For this example, Navy is selected.
- Assigned to a Joint Base?: Needs to be check marked as No.
- Region: Select DANTES TRAINING SITE.
- Ed Center Location: Select DANTES TRAINING SITE.
- Click Next Step ».

| a veteran or active member in the military                                                                                                    |                                                           |
|----------------------------------------------------------------------------------------------------|-----------------------------------------------------------|
| Years of Work Experience:                                                                                                    |                                                           |
| five years                                                                                                    |                                                           |
| Current Rank/Rate                                                                                                    |                                                           |
| ♂ Enlisted                                                                                                    | Officer                                                   |
| E1                                                                                                    |                                                           |
|                                                                                                    |                                                           |
| Branch                                                                                                    |                                                           |
| Branch Navy                                                                                                    |                                                           |
| Branch<br>Navy<br>By selecting the Region and Location you belong to below, you<br>assessments, research occupations and prepare for your educ<br>Assigned to a Joint Base?                                           | will have the ability to take<br>ation and career future. |
| Branch Navy By selecting the Region and Location you belong to below, you assessments, research occupations and prepare for your educ Assigned to a Joint Base? Yes                                                   | will have the ability to take<br>ation and career future. |
| Branch Navy By selecting the Region and Location you belong to below, you assessments, research occupations and prepare for your educ Assigned to a Joint Base? Yes Region                                            | will have the ability to take<br>ation and career future. |
| Branch Navy By selecting the Region and Location you belong to below, you assessments, research occupations and prepare for your educ Assigned to a Joint Base? Yes Region DANTES - TRAINING SITE                     | will have the ability to take<br>ation and career future. |
| Branch Navy By selecting the Region and Location you belong to below, you assessments, research occupations and prepare for your educ. Assigned to a Joint Base? Yes Region DANTES - TRAINING SITE Ed Center Location | will have the ability to take<br>ation and career future. |

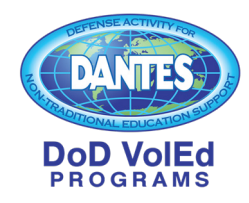

## **DANTES** Kuder Counselor Access

**To All Military Education Counselors** 

- 5. In Steps 2 4 of Registration, complete all information asked of you.
- 6. In Step 4 of 4 of Registration, you must check these boxes:
  - ☑ I have read and agree to the terms and conditions of use.
  - I hereby acknowledge that all self-reported information will be voluntarily input on a secure commercial domain. The Vendor will assume all responsibility for the security of all information and data stored.

| Are you Hispar<br>Yes No I pre                                                                                                    | nic or Latino?<br>fer not to answer                                                                           |  |
|----------------------------------------------------------------------------------------------------|----------------------------------------------------------------------------------------------------|--|
| What is your race? (Check one or more)                                                                                                    |                                                                                                    |  |
| American Indian or Alaska Native Asian                                                                                                    | White                                                                                                    |  |
| Black or African American                                                                                                    |                                                                                                    |  |
| <ul> <li>I have read and agree to the terms and converted of the terms and converted of the terms and converted and the terms and the terms and the terms and the terms and the terms and the terms and the terms and the terms and terms and term</li></ul> | ditions of use.<br>information will be voluntarily input on a<br>assume all responsibility for the security o |  |
| all information and data stored.<br>NOTE: If you cannot agree to the above stipu                                                                                                    | lation, please exit from the program.                                                                         |  |
|                                                                                                    |                                                                                                    |  |

**7.** Then click **✓ Sign Me Up.** 

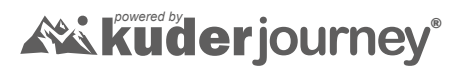

Contact us for system support and training. 877.999.6227 | support@kuder.com 0857 01/24